#### 5. Giới thiệu website Dạy học số

Website Dạy học số là website dạy học trực tuyến của trường ĐH SPKT TP HCM.

Sinh viên đăng nhập trang Dạy học số bằng tài khoản Email do trường cấp

5.1. Đăng nhập website Dạy học số

5.2. Hướng dẫn download tài liệu

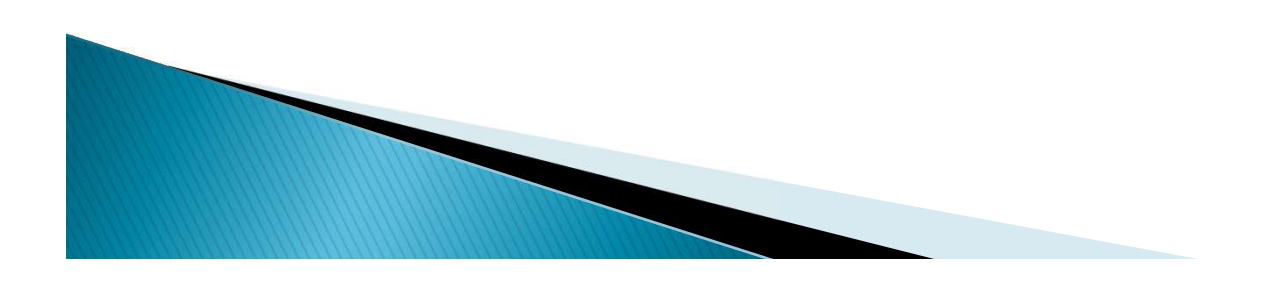

## 5.1. Đăng nhập website Dạy học số5.1.1. Đăng nhập tài khoản Email do trường cấp.

-

D

-

ڬ 🔍 📴 🖬 XI 🆗

2

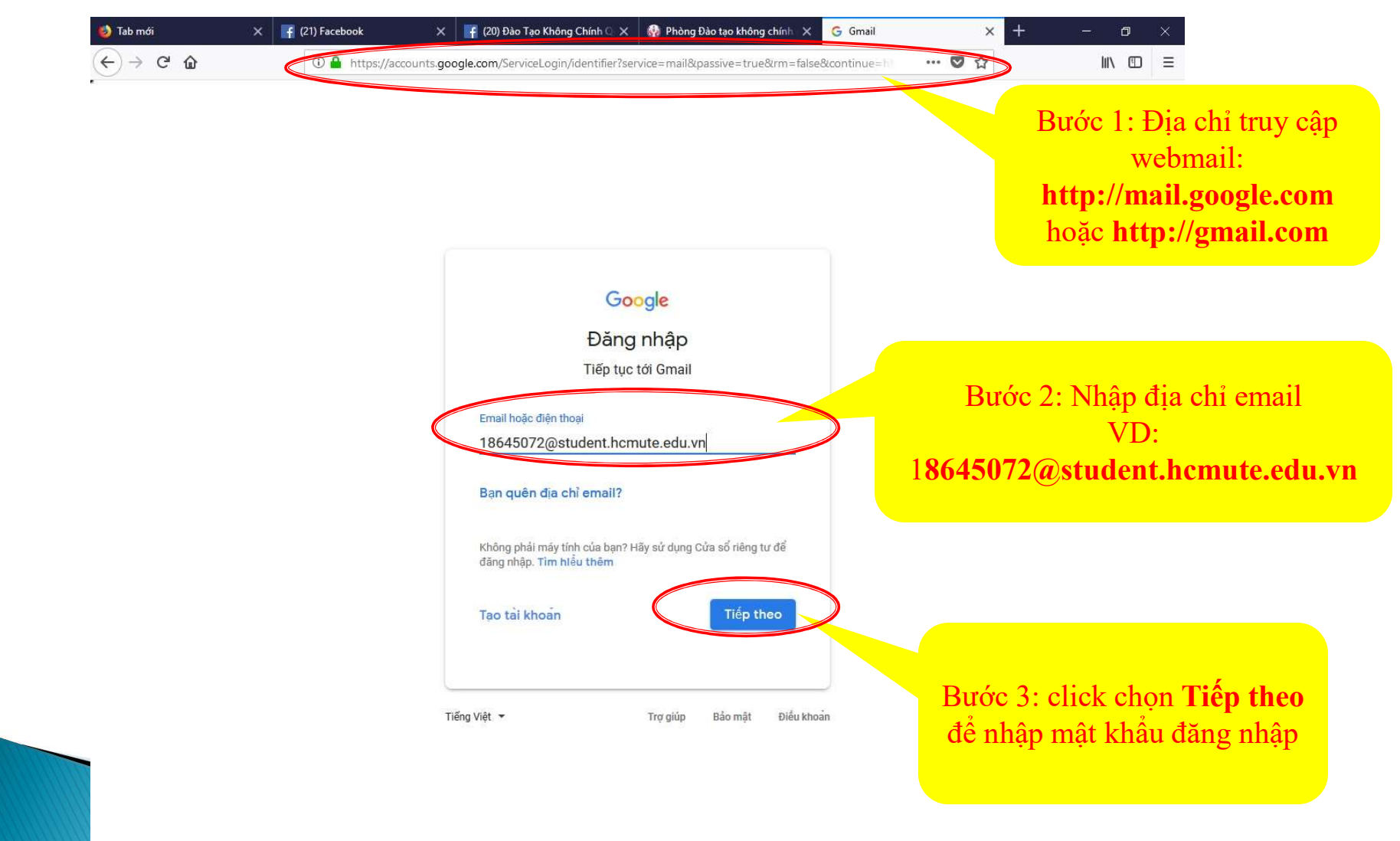

08:32

27/07/2018

へ 🗊 🦣 ENG

#### 5.1. Đăng nhập website Dạy học số5.1.1. Đăng nhập tài khoản Email do trường cấp.

| 🥑 Tab mới | × | 📑 (21) Facebook | ×          | 📑 (20) Đào Tạo Không Chính 🔍 🗙       | 🚯 Phòng Đào tạo không chính 🛛 🗙 | G Gmail      | ×   | + | -2  | ٥ | $\times$ |
|-----------|---|-----------------|------------|--------------------------------------|---------------------------------|--------------|-----|---|-----|---|----------|
| ↔ ∀ ♥ ♥   |   | 🛈 🔒 https://ad  | counts.goo | ogle.com/ServiceLogin/identifier?ser | vice=mail&passive=true&rm=false | &continue=h) | ♥ ☆ |   | III | \ | ≡        |

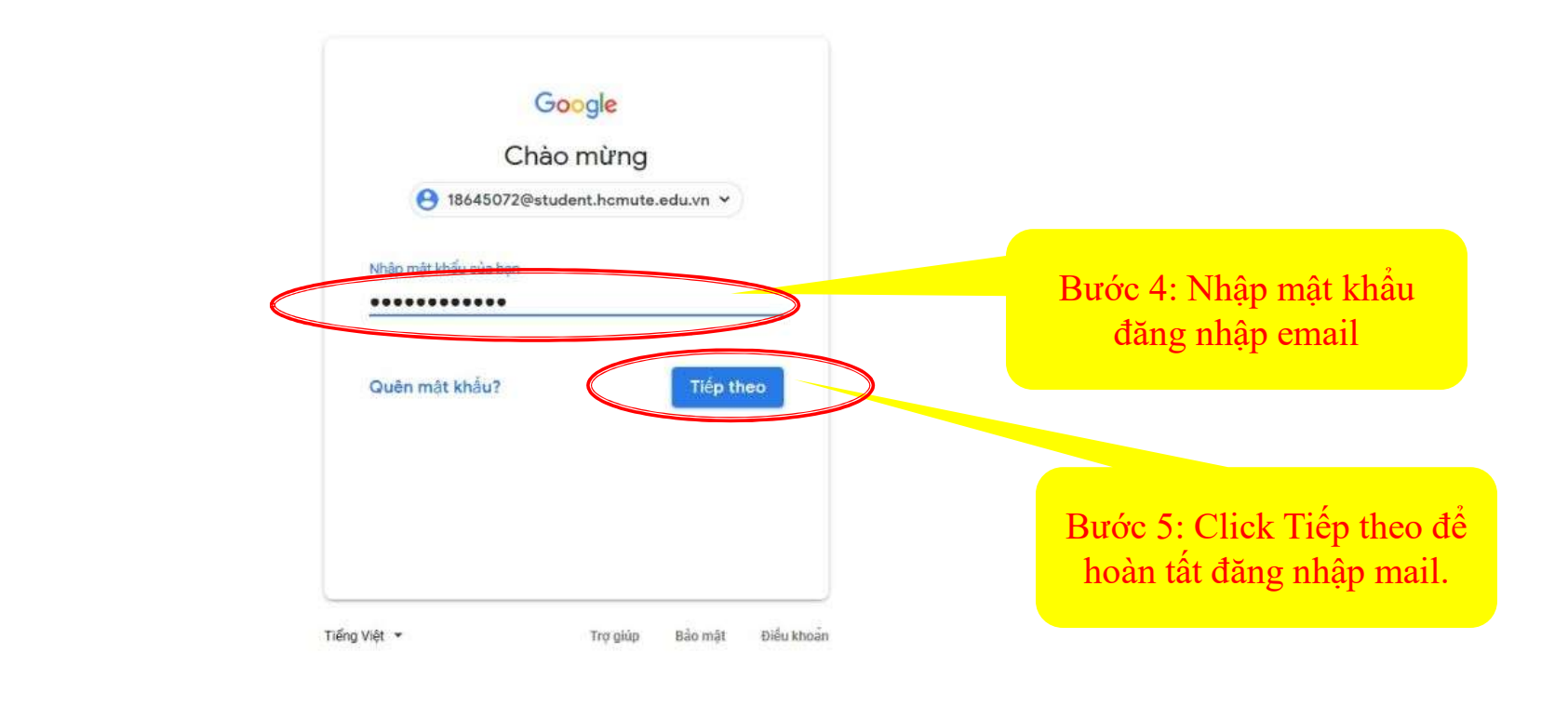

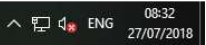

# 5.1. Đăng nhập website Dạy học số5.1.1. Đăng nhập tài khoản Email do trường cấp.

| <del>(</del> ) | → C' û                                                                        | 🛈 🔒 https://mail.go          | ogle.com/mail/#inb          | хох                                            |                                                              | 130% 🚥 🔽 🏠                                                | 7                 | hr    | 1   |
|----------------|-------------------------------------------------------------------------------|------------------------------|-----------------------------|------------------------------------------------|--------------------------------------------------------------|-----------------------------------------------------------|-------------------|-------|-----|
|                | mail.student.homute.edu.vn                                                    |                              |                             |                                                |                                                              | <b>→</b> Q                                                |                   | 0     | (   |
|                | Thư 🝷                                                                         | •                            | C                           | Thao tác khác 🔻                                |                                                              | 1–11 trong số 11                                          | $\langle \rangle$ | - \$  | 1 - |
| 1              | SOAN                                                                          | Goog                         | le                          |                                                | Thông báo bảo mật - Vo Duc Ti                                | hao [VLVH] Thiết bị mới đ                                 | ã đăng            | 08    | :3  |
|                | SOĂN                                                                          | 🗌 🚖 Nguy                     | en Hoang <mark>N</mark> guy | en [VLV.                                       | Email Truong Cap cua tat ca m                                | noi nguoi FYI                                             | e                 | 26 th | g   |
| 1              | Hộp thư đến (11)<br>Thự cắp dấu cao                                           | 🗌 🏫 Nguy                     | en Hoang Nguy               | Hoang Nguyen [. (2) EMail Lop - Dear All Vi li |                                                              | i do mot ban doi nham password. Passwo                    |                   |       | g   |
| 100            | Thư đã gửi                                                                    | 🗆 🚖 (DHS                     | PKT) Phong Qu               | ian he C                                       | Thự mời Sinh viên sắn tốt nghiên (K14) ứng tuyển Tuần lễ tu  |                                                           | in lễ tuy         | 25 th | g   |
|                | Thư nháp                                                                      | 🗌 🚖 Pham                     | 🟦 Pham Thị Thự C            |                                                | xem file kèm th                                              | ieo. ©                                                    | 19 th             | g     |     |
|                | Danh sách mở rộng <del>▼</del>                                                | (HCMUTE) Phong               | Dăna                        | nhận mại lhoàn tất A cuộc thi sán              |                                                              |                                                           | 18 th             | g     |     |
| (              | 🔍 Vo Duc Thao 🛛 🕂                                                             | Office                       | of Internati                | Dang                                           | , mập màn noàn tất                                           | G TỰ ĐỘNG H                                               | ÓA QUI @          | 13 th | g   |
|                |                                                                               | 🗌 🚖 doan                     | truong@hcm                  |                                                |                                                              | N DỊCH TÌNH N                                             | IGUYĒ!            | 12 th | g   |
|                |                                                                               | 🗌 🚖 Nhón                     | n Gmail                     |                                                | Mẹo sử dụng hộp thư đến mới                                  | i - Xin chào Vo Duc Thao!                                 | Chào n            | 11 th | g   |
|                |                                                                               | 🗌 🛧 Nhón                     | n Gmail                     |                                                | Các tính năng tuyệt vời nhất của Gmail, cho dù bạn ở đâu - X |                                                           |                   |       |     |
|                |                                                                               | 🗌 😭 Pham                     | Thi Thu Suong               | g                                              | Danh sách dự kiến tốt nghiệp                                 | tháng 7/2018 xét ngày 1'                                  | 1/7/2011 @        | 11 th | g   |
|                | Không có cuộc trò chuyện<br>nào gần đây<br>Bắt đầu một cuộc trò<br>chuyện mới | 10%<br>Tiến độ thiết         | lâp                         | Đã tạo t<br>Đặt chữ                            | ài khoản 💿                                                   | Tìm hiểu cách sử dụng<br>Gmail<br>Thay đổi hình ảnh hồ sơ |                   |       |     |
|                |                                                                               | Đang sử dụng 0,03<br>Quản lý | I GB                        |                                                | Chính sách chương trình<br>Được hỗ trợ bởi Google~           |                                                           |                   |       |     |

Truy cập website theo các cách sau:

Cách 1: Địa chỉ website:

https://lms.hcmute.edu.vn/

Cách 2: Vào Website phòng ĐTKCQ http://nmo.hcmute.edu.vn/ chọn thông tin DẠY HỌC SỐ

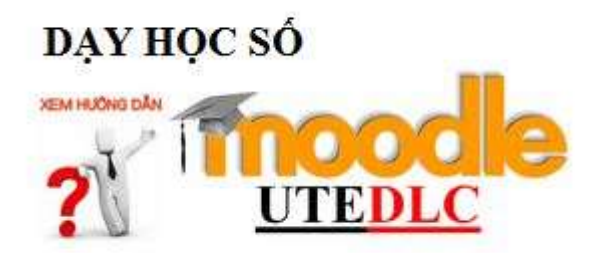

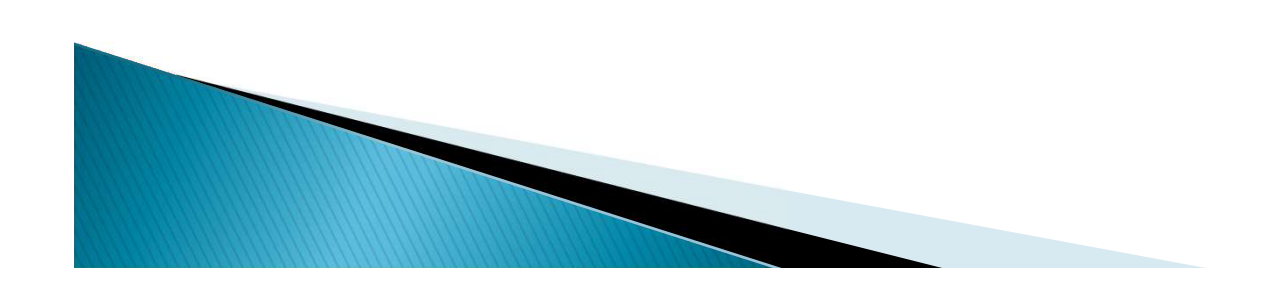

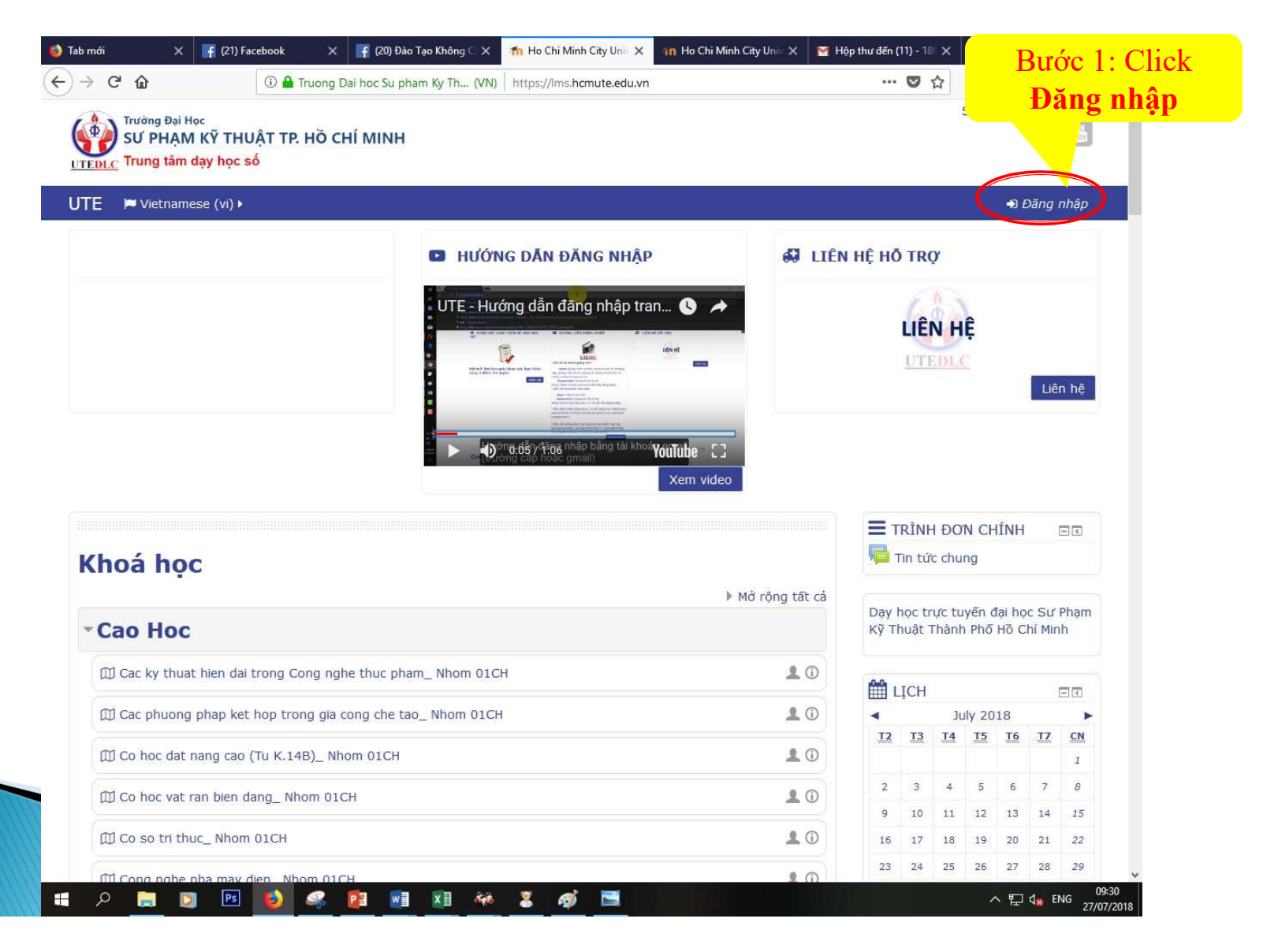

| 🥑 Tab mới                                                                                                    | ×                                  | 📑 (21) Fac                      | ebook       | ×         | 📑 (20) Đào Tạo H | (hông 🗅 🗙 | 👘 Ho Chi Minh                      | City Univ 🗙               | in Ho Chi Mi   | inh City Univ 🗙 | 📔 Hộp th | ư đến (11) - | 18: X | +      |            | ٥   | × |
|----------------------------------------------------------------------------------------------------|------------------------------------|---------------------------------|-------------|-----------|------------------|-----------|------------------------------------|---------------------------|----------------|-----------------|----------|--------------|-------|--------|------------|-----|---|
| <br><br> | ŵ                                  |                                 | (i) 🔒 T     | ruong Dai | i hoc Su pham K  | y Th (VN) | https://lms.hcm                    | mute.edu.vn,              | login/index.ph | ıp              |          | 🛛            | ☆     |        | ١II        |     | Ξ |
|                                                                                                    | Trường Đại<br>SƯ PHẠI<br>Trung tâm | Học<br>VI Kỹ THU<br>I dạy học s | Jật tr<br>ố | Hồ CH     | IÍ MINH          |           |                                    |                           |                |                 |          |              |       | Social | netwo<br>f | rks |   |
| UTE                                                                                                    | 🏴 Vietnar                          | nese (vi) ▶                     |             |           |                  |           |                                    |                           |                |                 |          |              |       |        |            |     |   |
|                                                                                                    |                                    |                                 |             |           |                  |           | <b>Đăng</b><br>Kĩ danh<br>Mật khẩu | nhậ                       | p              | Bu              | ớc 2:    | Clic         | k c   | họn đ  | tể đã      | ăng | ; |
|                                                                                                    |                                    |                                 |             |           |                  |           | 🗌 Nhớ t<br>Đăng                    | tài khoản<br>g nhập       |                | nh              | ập bă    | ing t        | ài k  | choản  | i em       | ail |   |
|                                                                                                    |                                    |                                 |             |           |                  | Ba        | an quên kí danl<br>G+ Log in v     | h hoặc mật<br>with Google | : khẩu?        |                 |          |              |       |        |            |     |   |
|                                                                                                    |                                    |                                 |             |           | Trình            | duyệt của | a bạn cần phải l                   | mở chức n                 | ăng quản lí c  | cookie 🕐        |          |              |       |        |            |     |   |

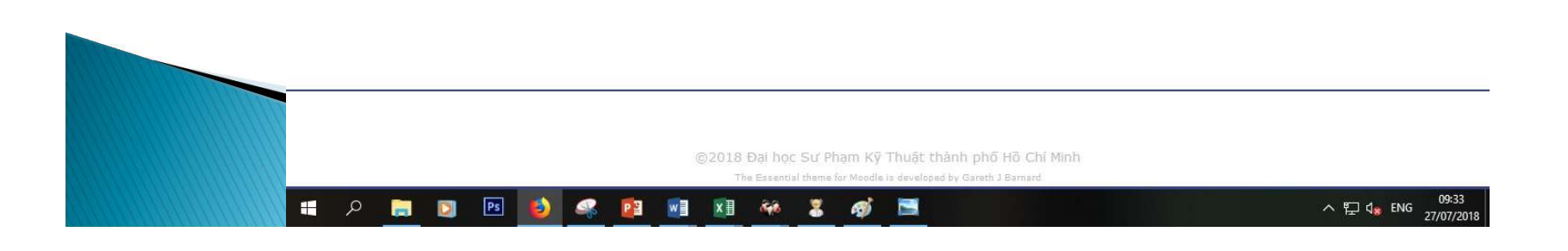

| G Đăng nhập bằng Google                                                                                                    |                             |
|----------------------------------------------------------------------------------------------------|-----------------------------|
| Chọn tài khoản<br>để tiếp tục tới hcmute.edu.vn                                                                                   |                             |
| Tham Ngo Thi<br>thamnt@hcmute.edu.vn<br>Đã đăng xuất                                                                              |                             |
| Nguyen Thi Kim Cuc<br>cucntk@hcmute.edu.vn<br>Đã đảng xuất                                                                        | nọn tài khoản               |
| Nguyen Thi Chau Long<br>longntc@hcmute.edu.vn<br>Đã đàng xuát<br>Nguyen Thi Chau Long<br><b>SV đã đăn</b><br><b>18645072@stud</b> | g nhập. VD:<br>ent.hcmute.e |
| LONG NGUYEN THI CHAU<br>ntclong@gmail.com<br>Đã đăng xuat                                                                         |                             |
| V Vo Duc Thao [VLVH]<br>18645072@student.hcmute.edu.vn                                                                            |                             |
| Sử dụng một tài khoản khác                                                                                                    |                             |
| Để tiếp tục, Google sẽ chia sẻ tên, địa chỉ email và ánh hồ sơ của bạn<br>với bromite edu vụ                                      |                             |

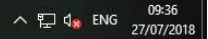

| <u>UTEDLC</u> Trung tâm dạy học sô  |                                   |                                       |                 |
|-------------------------------------|-----------------------------------|---------------------------------------|-----------------|
| UTE 🍽 Vietnamese (vi) 🕨 🛢           | My courses >                      | 0 5                                   | I Vo Duc Thao ► |
| 🖷 Nhà của tôi > Tuỳ chọn > U:       | ser account $>$ Sửa hồ sơ cá nhân |                                       |                 |
| Vo Duc Thao                         |                                   |                                       |                 |
|                                     |                                   |                                       | Mở rộng tất c   |
| <ul> <li>Thong tin chung</li> </ul> |                                   |                                       |                 |
| Tên đệm và tên                      | * Vo Duc Thao                     | Sinh viên đăng nhập Dạy học số        |                 |
| Họ                                  | *                                 | thành công.                           |                 |
| Thư điện tr                         | لله 18645072@student.hcmute.      | e                                     |                 |
| Hiển thị thư điện t                 | ừ Chỉ cho phép thành viên cùn     | ig lớp bương là chữ điện tử của tôi 🗸 |                 |
| Tỉnh/Thành ph                       | ô                                 |                                       |                 |
| Chọn quốc gi                        | a Việt Nam                        |                                       |                 |
| Múi gi                              | ð Invalid timezone "UTC+7.0"      |                                       |                 |
| Phân mô tả 🤅                        |                                   |                                       |                 |
|                                     |                                   |                                       |                 |
|                                     |                                   |                                       |                 |

#### 5.2. Hướng dẫn download tài liệu Dạy học số

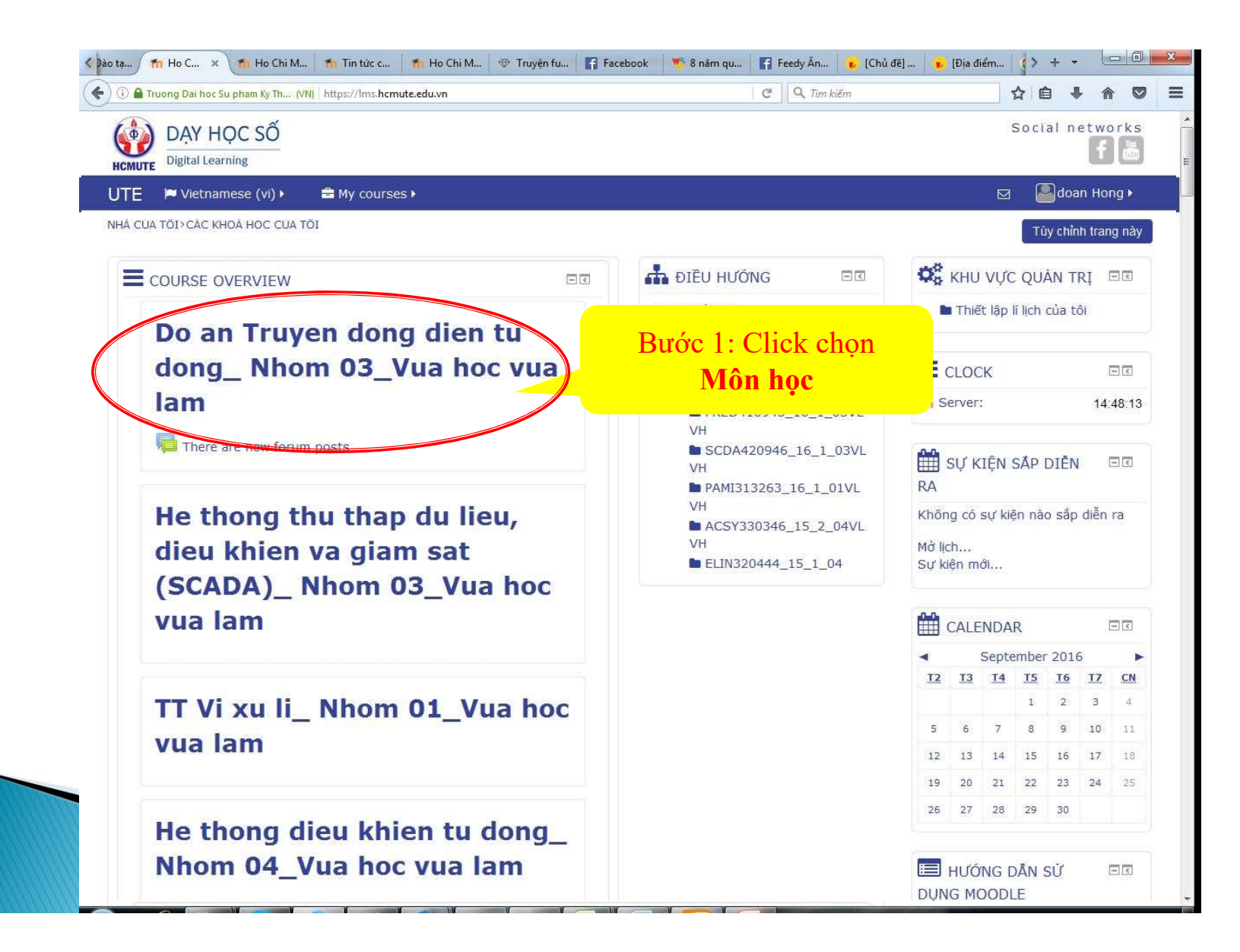

#### 5.2. Hướng dẫn download tài liệu Dạy học số

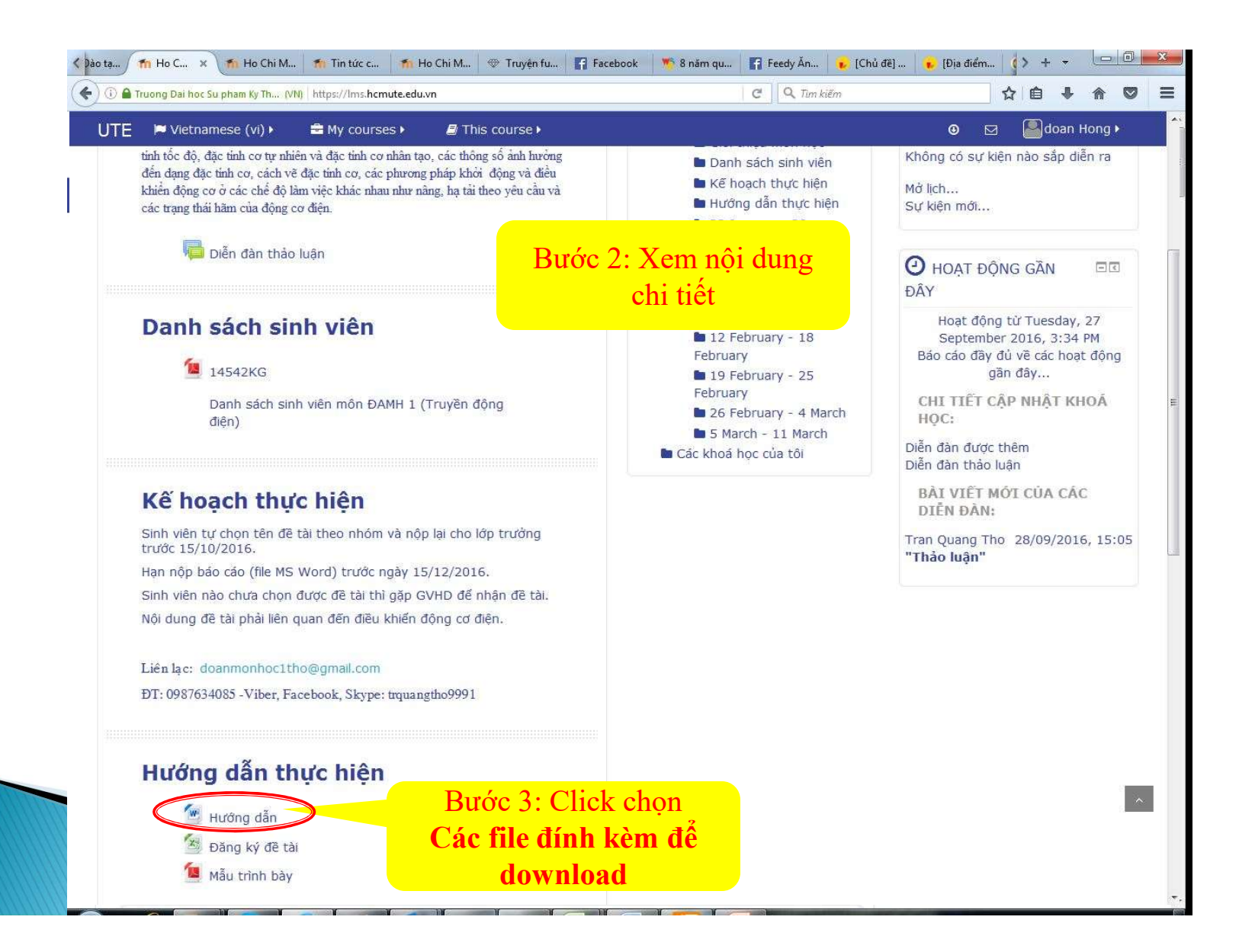

#### 5.2. Hướng dẫn download tài liệu Dạy học số

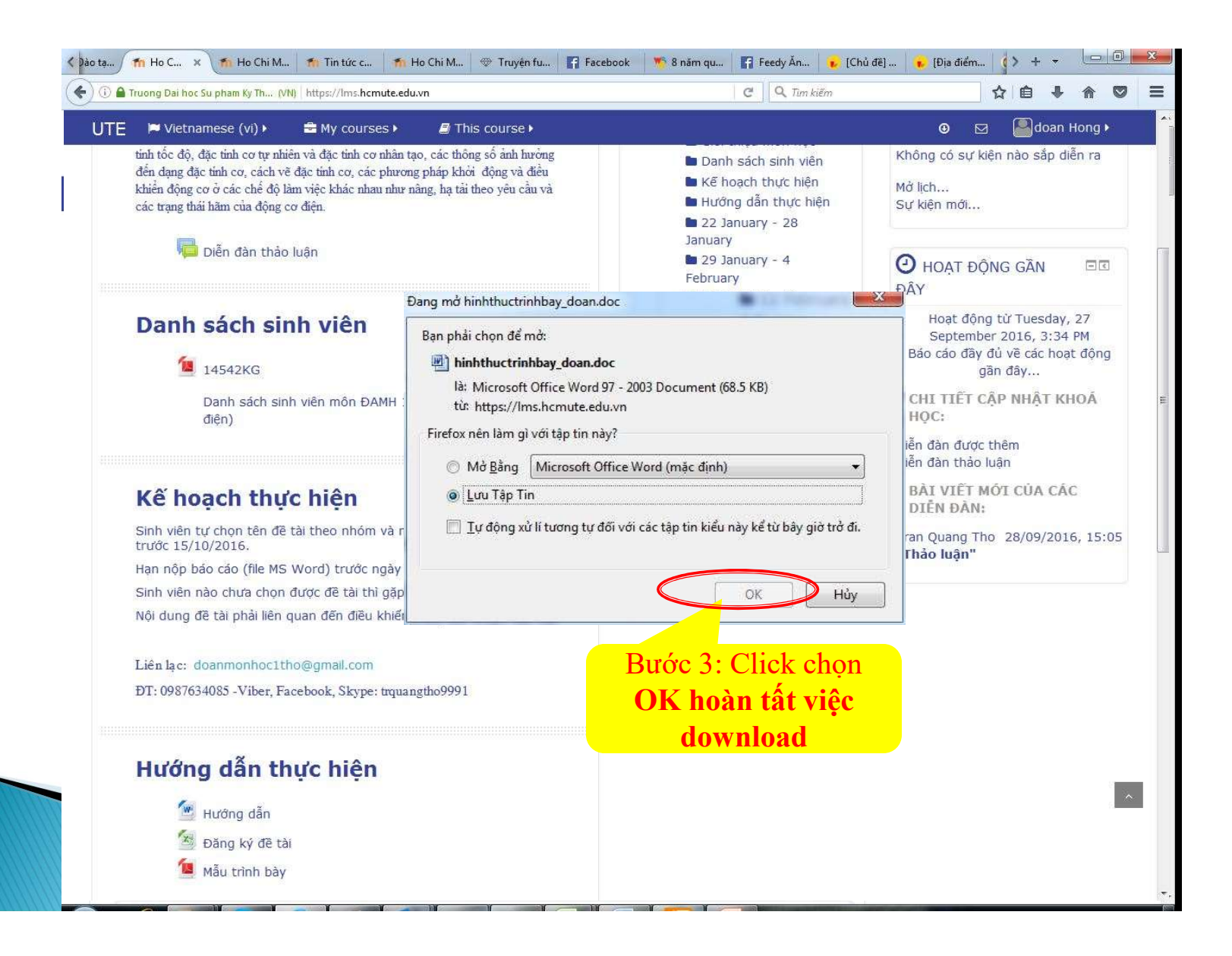

Hướng dẫn chung

Liên hệ hỗ trợ reset mật khẩu đăng nhập trang Online: Cô Thắm – 0283 722 3504 – mail: <u>thamnt@hcmute.edu.vn</u>

Liên hệ hỗ trợ reset mật khẩu đăng nhập email: Thầy Hà - 0913889739

Liên hệ hỗ trợ kỹ thuật trang LMS: Cô Trí – mail: <u>minhtrilk@hcmute.edu.vn</u>

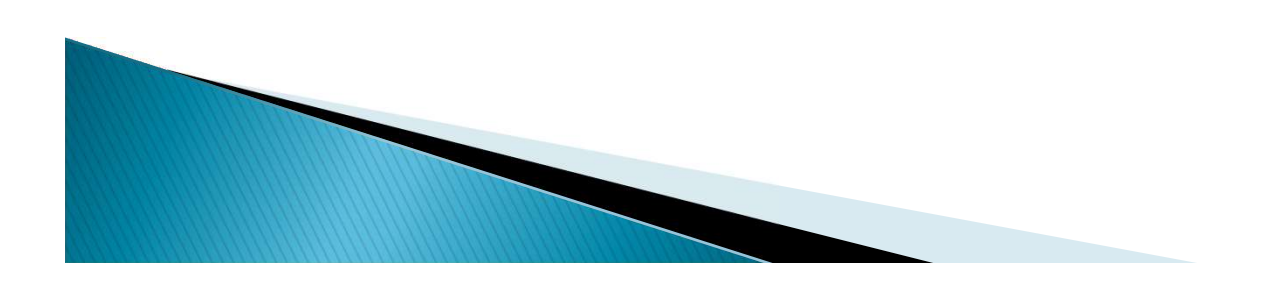